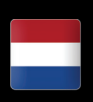

# Handleiding

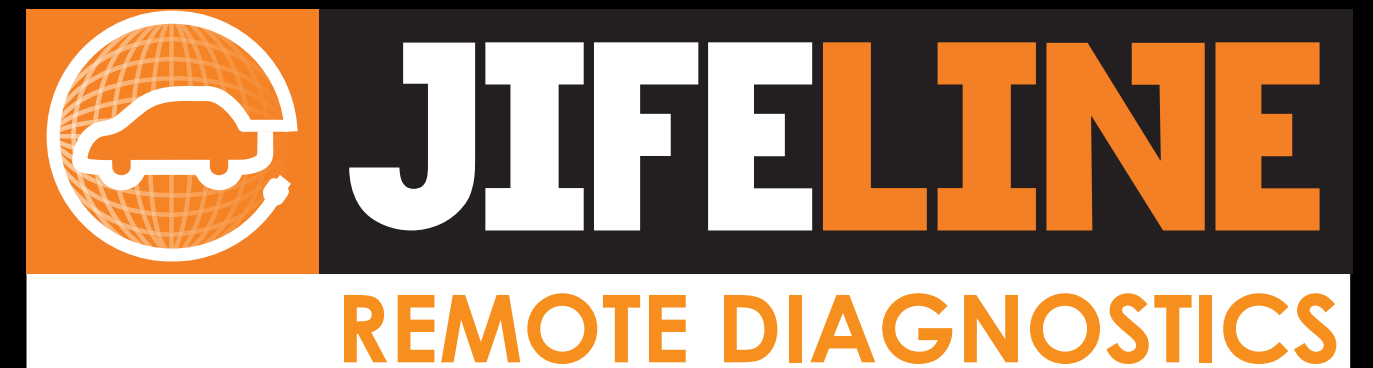

### **Quick start Jifeline**

Beste relatie,

Gefeliciteerd met uw Jifeline!

U bent nog een paar kleine stapjes verwijderd voor het eerste gebruik van uw Jifeline.

#### STAP 1 Heeft u al een Google account?

Zo ja, ga verder naar stap 2. Zo nee, volg de instructies:

Na het opstarten van de tablet moet u een paar keuzes maken zoals taal en instellingen en vervolgens kunt u de Wi-Fi aanmelden op uw huidige netwerk.

Om gebruik te maken van de app is het noodzakelijk om een Google-account aan te maken, aangezien onze Jifeline-app gedownload moet worden uit de Google Playstore Dat kan direct via de tablet, maar kan ook via de computer.

#### STAP 2 Download de Jifeline app

Gaat u naar de "Playstore" 🗼 en zoek op "Jifeline". U kunt nu de Jifeline app downloaden 🔶

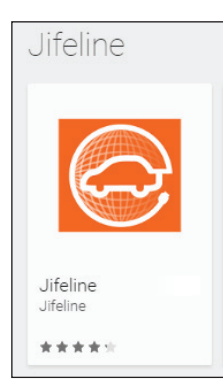

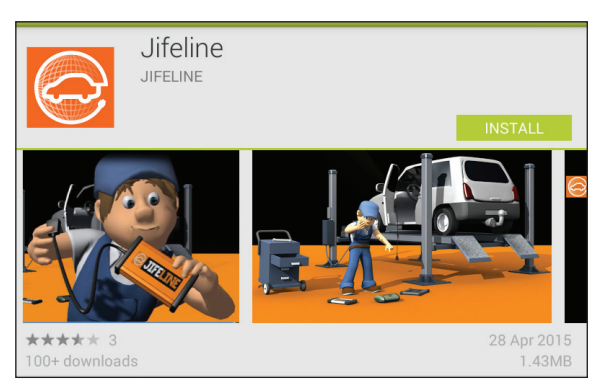

## Jifeline, dé aanvulling op uw diagnoseapparaat!

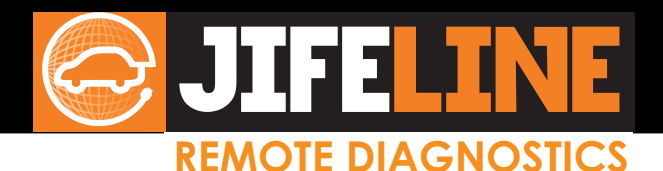

The Jifeline is not found

Please check your USB connector

[code: 2]

#### STAP 🚺 Klaar voor gebruik

Nadat u de app heeft geïnstalleerd, kunt u de Jifeline gebruiken.

Let op, dit kan alleen wanneer de Jifeline aangesloten is aan een voertuig!

Zonder auto is er dus geen communicatie mogelijk en krijgt u het volgende scherm  $\rightarrow$ 

Sluit in dat geval de app af en laat de tablet aan staan.

Om te beginnen met een dienst, sluit u de Jifeline aan de ene zijde aan op de auto en aan de andere zijde op uw tablet. U hoeft de app niet zelf te openen. U zult zien dat de Jifeline-app automatisch opstart.

Vink de melding "Use by default for this USB device" aan  $\rightarrow$ 

Wanneer u op "OK" drukt zal het scherm openen waar u uw persoonlijke pincode in moet geven  $\rightarrow$ 

Uw pincode wordt via de mail verstrekt!

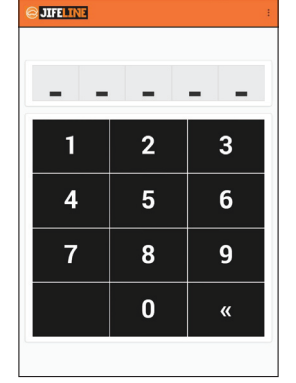

d 30% ■ 12

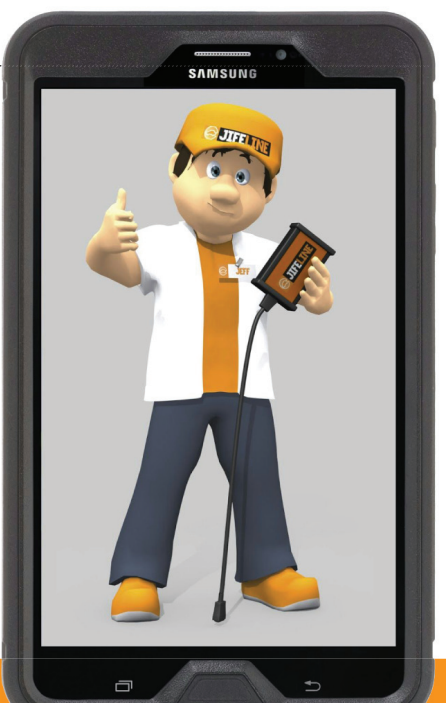

Ondervindt u problemen? Op onze website www.jifeline.com vindt u de FAQ's. Daarnaast kunt u altijd contact opnemen met het Jifeline team: T +31 (0)85-486 37 27 E info@jifeline.com

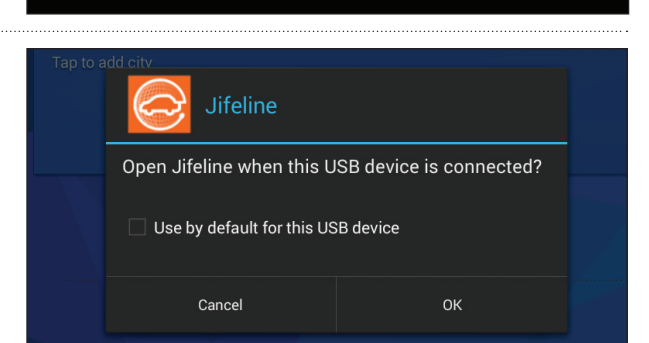